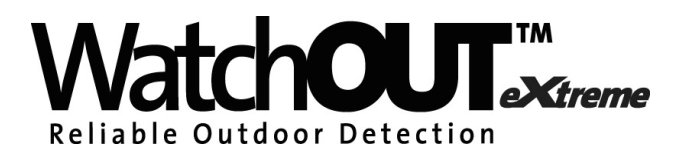

Dual Technology Outdoor Detector Rivelatore da Esterno a Doppia Tecnologia Detector de Exterior de Doble Tecnología Détecteur extérieur à double technologie Detector Externo de Dupla Tecnologia Dual Technology-Buitendetector

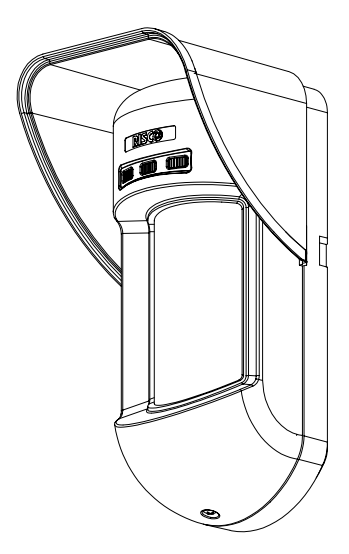

Installation Instructions - Relay & BUS Modes Istruzioni per l'installazione in modalità Relé e BUS Instrucciones de Instalación - Modos Relé y BUS Guide d'installation - Modes Relais et BUS Instruções de Instalação - Modos Relé & BUS Relais- & BUS-modusinstallatie-instructies

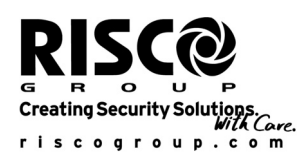

ltaliano

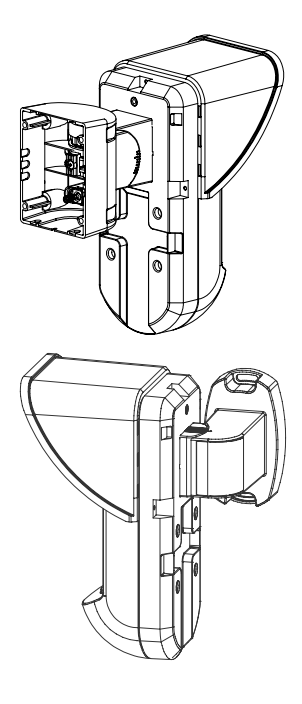

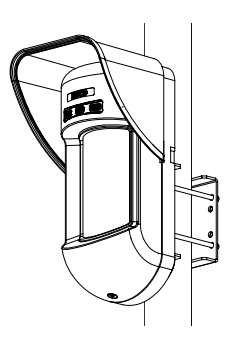

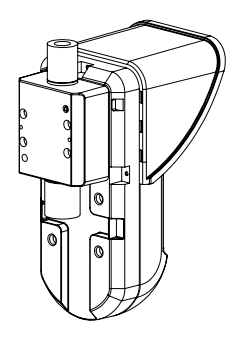

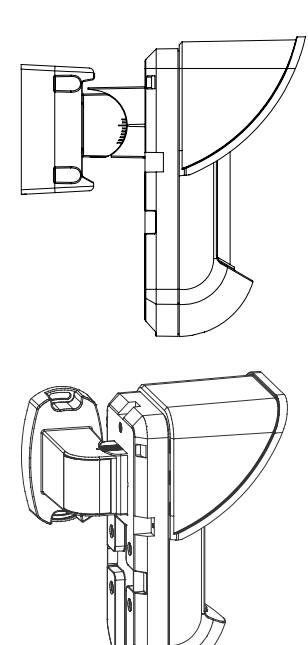

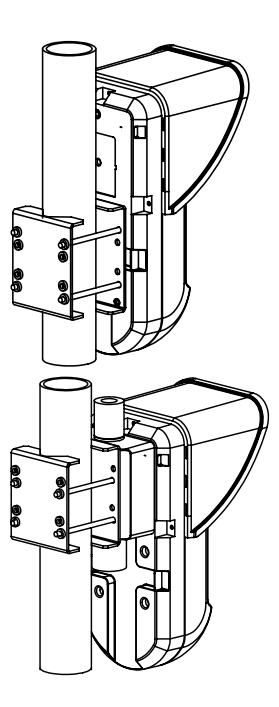

# Indice Dei Contenuti

| Installazione in modalità relé                                                                                | 20       |
|----------------------------------------------------------------------------------------------------|----------|
| Introduzione                                                                                                  |          |
|                                                                                                    |          |
| Installazione a parete                                                                                        | 20       |
| Installazione piana                                                                                           | 21       |
| Installazione angolare di 45° (installazione a sinistra)<br>Modifica della posizione del tamper antirimozione | 21<br>22 |
| Cablaggio morsettiera                                                                                         |          |
| Predisposizione Microinterruttori                                                                             | 23       |
| Regolazione microonda                                                                                         | 23       |
| Prova di movimento                                                                                            | 23       |
| Indicatori LED                                                                                                | 24       |
| Microinterruttore Modalità Relé / BUS                                                                         | 24       |
| Installazione dello snodo standard                                                                            | 24       |
| Installazione a parete                                                                                        | 24       |
| Installazione per tubo elettrico                                                                              | 25       |
| Sostituzione delle Lenti<br>Tipologie di Lenti                                                                |          |
| Caratteristiche Tecniche                                                                                      | 29       |
| Informazioni per l'ordine                                                                                     | 29       |
| Installazione in modalità BUS                                                                                 |          |
| Introduzione                                                                                                  |          |
| Cablaggio morsettiera                                                                                         |          |
| Tamper Antiapertura e Antirimozione                                                                           |          |
| Solo Tamper Antiapertura ad un Ingresso di Zona                                                               |          |
| Predienosizione microinterruttori                                                                             |          |
| Programmaziono ProSVS                                                                                         |          |
| Aggiunta e Cancellazione del WatchOUT DT                                                                      |          |
| Configurazione dei parametri del WatchOUT DT                                                                  |          |
| Parametri di Sistema                                                                                          |          |

# Installazione in modalità relé

# Introduzione

Il rivelatore da esterno Doppia Tecnologia WatchOUT 315DT di RISCO Group è un dispositivo a microprocessore che elabora i segnali rilevati tramite due canali all'infrarosso passivo (PIR) e due canali a microonda (MW). Il rivelatore può funzionare come rivelatore tradizionale con uscite a relé collegabili a qualsiasi centrale d'allarme, o come rivelatore indirizzato via BUS 485 collegato ai sistemi ProSYS di RISCO. Quando viene collegato ai sistemi ProSYS, il rivelatore può essere programmato e testato sia localmente che in remoto tramite tastiere LCD ProSYS e/o software di Teleassistenza RISCO. Le istruzioni che seguono descrivono l'installazione e la configurazione del WatchOUT 315DT sia in modalità Relé che via BUS. Per informazioni sul collegamento in modalità BUS ProSYS, consultare il capitolo "Installazione in modalità BUS".

# Installazione

### Considerazioni per l'installazione

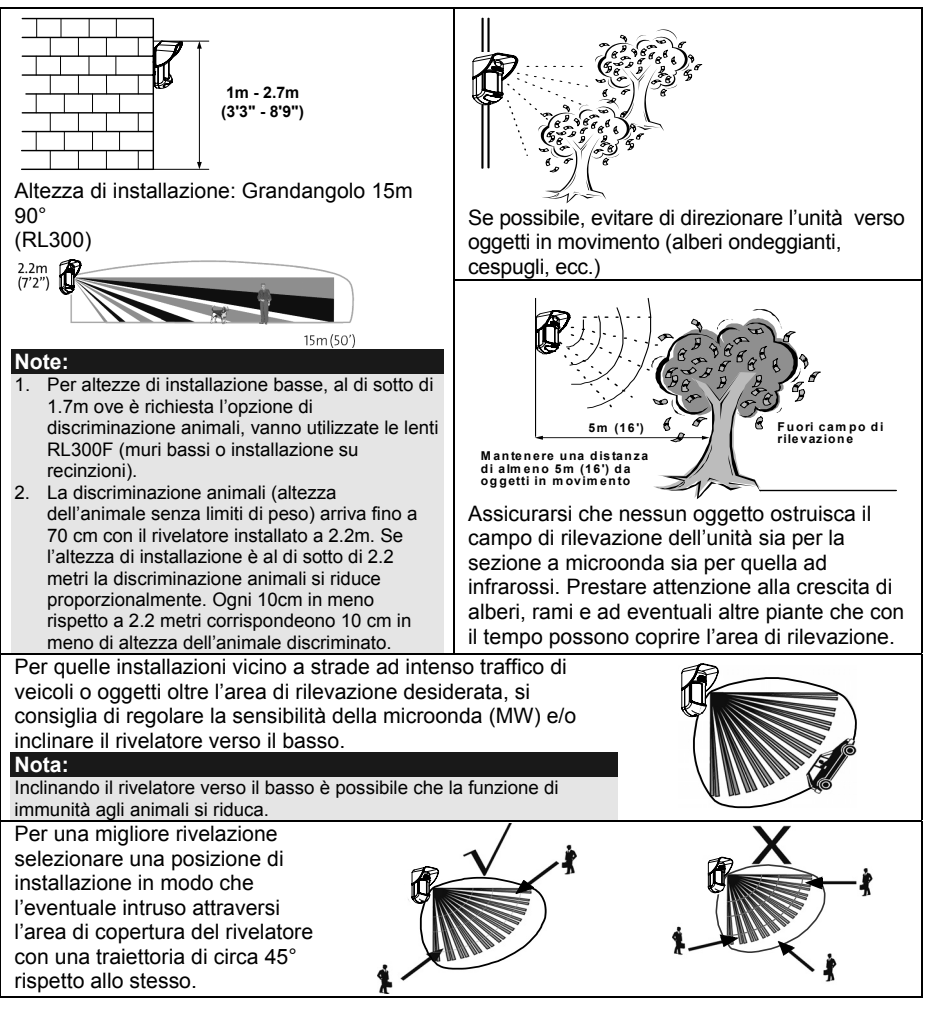

### Installazione a parete

#### Nota:

I numeri di riferimento dei fori a sfondare per l'installazione sono marcati sulla base posteriore.

- 1. Aprire il coperchio frontale del WatchOUT. (Svitare C1, figura 1).
- 2. Sganciare la base interna (svitare I1, fig. 2).
- Selezionare l'altezza di installazione come segue:

### Installazione piana

Aprire i fori a sfondare della base esterna (fig. 3)

- B1 B4: Fori a sfondare per installazione a parete.
- T1: Foro a sfondare per il tamper antirimozione
- W2 / W3: Fori a sfondare per il passaggio cavi

# Installazione angolare di 45° (installazione a sinistra)

- a. Aprire i fori a sfondare della base esterna (fig. 3)
  - L1, L2 : Fori a sfondare per lato sinistro
  - T3: Foro a sfondare per tamper lato sinistro
  - W5 / W6: Fori a sfondare per passaggio cavi
- b. Rimuovere la molla del tamper
- c. Sostituire la staffa (Item 1) con l'altra fornita (Item 2).

Item 2

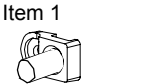

- d. Inserire la leva B del tamper in T5 e T3 e stringere la vite A (figura 3)
- Inserire I cavi esterni attraverso la base esterna W2, W3 (Installazione piana) o W5, W6 (Installazione a sinistra) (figura 3).
- 5. Fissare la base esterna alla parete.
- 6. Inserire i cavi esterni e i cavi del tamper attraverso la base interna. (figura 4).
- 7. Fissare la base interna a quella esterna (bloccare I1, figura 2).
- Chiudere il coperchio frontale (bloccare C1, figura 1) dopo aver cablato l'unità e predisposto i microinterruttori.
- 9. Effettuare le prove di copertura.

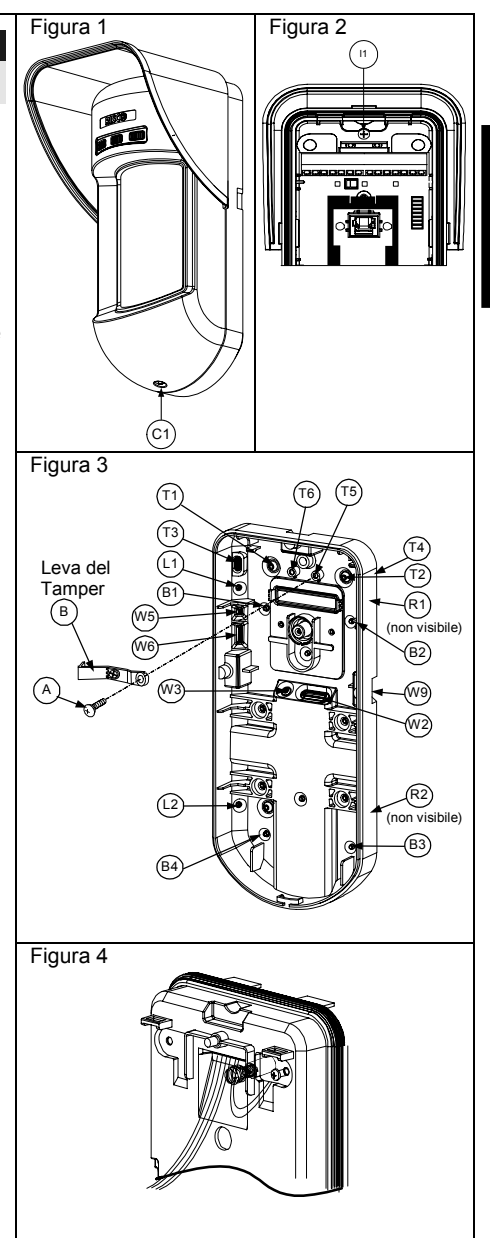

| Nota:                                                                                                   |          |        |
|----------------------------------------------------------------------------------------------------|----------|--------|
| Per installazioni a 45° lato destro usare le equivalenti predisposizioni sulla base esterna come segue: |          |        |
| Descrizione fori a sfondare                                                                             | Sinistra | Destra |
| Fori a sfondare per il fissaggio della base                                                             | L1, L2   | R1, R2 |
| Foro a sfondare per la molla del tamper                                                                 | T1,T3    | T2,T4  |
| Punto di fissaggio vite tamper                                                                          | Т5       | Т6     |
| Fori a sfondare per passaggio cavi                                                                      | W5, W6   | W7, W8 |

#### Modifica della posizione del tamper antirimozione

Di fabbrica il tamper antirimozione è fissato sul lato destro della base interna (Vista Posteriore). Se si desidera spostarlo nella parte sinistra, procedere come segue (figura 5):

- 1. Svitare la vité tamper 1 per rimuoverlo dalla posiz. 7.
- 2. Assicurarsi che la molla 2 del tamper resti posizionata sulla base 4 del tamper.
- 3. Assicurarsi che la staffa 3 del tamper resti tra 2 e 4.
- 4. Fissare la vite 1 del tamper in 3 sulla predisposizione 6.

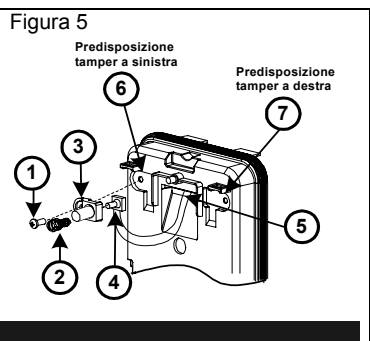

#### Note:

- 1. Verificare che si senta un "Click" quando la molla del tamper viene spinta contro il muro.
- 2. Per l'installazione su palo il tamper può essere spostato nella parte inferiore destra della base interna.

# Cablaggio morsettiera

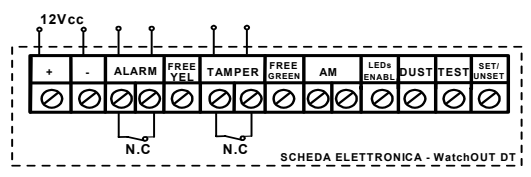

| +,-      | 12 Vcc                                                                                                    |
|----------|----------------------------------------------------------------------------------------------------|
| ALARM    | Relé N.C, 24Vcc, 0.1A                                                                                               |
| FREE YEL | Questo è un morsetto libero per il posizionamento di cavi o resistenze di fine linea.                               |
| TAMPER   | Relé N.C, 24Vcc, 0.1A                                                                                               |
| FREE     | Questo morsetto è un morsetto libero per il posizionamento di cavi o resistenze di                                  |
| GREEN    | fine linea.                                                                                                    |
| AM       | L'uscita a relè N.C. (24Vcc; 0,1A) dell'AM, se attiva indica una condizione di                                      |
|          | Mascheramento o una qualsiasi anomalia del rivelatore (questa uscita NON                                            |
|          | segnala l'anomalia "Lenti Sporche").                                                                                |
|          | L'antiprossimità permette di ricevere un segnale di allarme utilizzando entrambi i                                  |
|          | canali microonda, prima che il rilevatore venga manomesso o mascherato.                                             |
|          | Nota:                                                                                                    |
|          | Se il microinterruttore DIP8 è in ON, questo relè si attiva momentaneamente alla rilevazione<br>dell'avvicinamento. |
| LED      | Ingresso usato per controllare da remoto i LED quando il microint. 1 è in ON.                                       |
| ENABLE   | LED abilitati: Tensione +12V presente o morsetto non connesso                                                       |
|          | LED disabilitati: 0V presente all'ingresso                                                                          |
| DUST     | Uscita N.O. a collettore aperto, massimo 70 mA. Indica che le Lenti dell'unità sono                                 |
|          | sporche ed è necessario pulirle.                                                                                    |

| TEST  | Usato per testare il rivelatore da remoto applicando 0V a questo morsetto.                                                                                                    |                                          |                 |       |
|-------|----------------------------------------------------------------------------------------------------|------------------------------------------|-----------------|-------|
|       | Test OK: Il relé di allar                                                                                                    | me si attiva per qualche secondo.        |                 |       |
|       | Guasto: L'uscita AM vi                                                                                                    | iene attivata.                           |                 |       |
| SET/  | Questo ingresso perm                                                                                                    | ette di abilitare o disabilitare l'anti  | mascheramento   | o e   |
| UNSET | l'accensione dei LED quando il sistema è inserito (Set) o disinserito (Unset).<br>A sistema inserito questa funzione disabilita i LED (evitando che un intruso possa<br>verificare che il sistema ha generato un allarme) e l'antimascheramento. |                                          |                 |       |
|       | Stato del sistema Stato ingresso Uscita AM LED                                                                                                    |                                          |                 |       |
|       | Set (Inserito) 0V Off Off                                                                                                    |                                          | Off             |       |
|       | Unset (Disins.)                                                                                                    | 12V o nessuna connessione                | On*             | On**  |
|       | * Microint. 7 ON (Antimascheramento abilitato)                                                                                                    |                                          |                 |       |
|       | ** Microint. 1 ON (LED at                                                                                                    | pilitati) e ingresso con tensione +12V o | nessuna conness | ione) |

# **Predisposizione Microinterruttori**

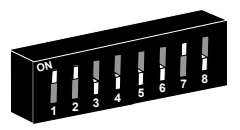

Impostazioni di Fabbrica

MIC 1: Predisposizione LED On: LED abilitati Off: LED disabilitati

MIC 2-3: Sensibilità di rilevazione

| Sensibilità                                                                          | MIC2 | MIC3 |
|--------------------------------------------------------------------------------------|------|------|
| Bassa                                                                                | Off  | Off  |
| Media                                                                                | Off  | On   |
| Normale                                                                              | On   | Off  |
| (Default)                                                                            |      |      |
| Massima * On On                                                                      |      | On   |
| * Con sensibilità massima, la SRT è<br>disabilitata per avere la massima sensibilità |      |      |

- On: PIR o MW (OR) Off: PIR e MW (AND) MIC 5: Ottica Rivelatore On: Barriera / Lunga portata Off: Grandangolo MIC 6: LED Rosso o 3 LED On: Solo LED rosso Off: 3 LED MIC 7: Antimascheramento On: Abilitato
- Off: Disabilitato MIC 8: Antiavvicinamento On: Abilitato

MIC 4: Logica Allarme

Off: Disabilitato

# Regolazione microonda

Regolare la portata della microonda utilizzando il potenziometro posizionato sulla scheda elettronica del rivelatore.

# Prova di movimento

Dopo 2 minuti dall'alimentazione del sensore, effettuare una prova di movimento all'interno dell'area protetta e verificare il buon funzionamento e la copertura del rivelatore.

Per regolare la copertura del sensore muovere la scheda elettronica interna del sensore per la predisposizione appropriata in funzione dell'altezza di installazione desiderata (1.0m, 1.5m, 2.2m, 2.7m) come stampato nella parte inferiore sinistra della scheda elettronica o utilizzare lo snodo standard.

Per ridurre l'area di copertura spostare in alto la scheda elettronica o, se utilizzato, muovere lo snodo verso il basso.

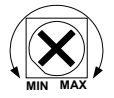

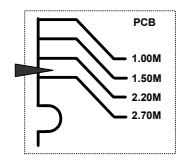

taliano

# **Indicatori LED**

| LED            | Stato                         | Descrizione                                                               |
|----------------|-------------------------------|---------------------------------------------------------------------------|
| GIALLO         | Acceso                        | Indica rilevazione PIR                                                    |
|                | Lampeggiante                  | Indica Antimascheramento sull'IR Attivo (AM)                              |
| VERDE          | Acceso                        | Indica rilevazione MW                                                     |
|                | Lampeggiante                  | Indica Antiavvicinamento della sezione MW (AM)                            |
| ROSSO          | Acceso                        | Indica ALLARME                                                            |
|                | Lampeggiante                  | Indica una anomalia di comunicazione con la ProSYS<br>(solo modalità BUS) |
| TUTTI I<br>LED | Lampeggiante (uno alla volta) | Inizializzazione dell'unità all'accensione                                |

#### Note:

1. Il microinterruttore 1 deve essere posizionato su ON per abilitare i LED.

- Solo un LED alla volta può illuminarsi. Per esempio, nel caso di attivazione di entrambe le tecnologie PIR e MW, o il LED giallo o quello verde si illumina (il primo che rileva), seguito poi dal LED rosso di allarme.
- Per prevenire che malintenzionati riescano ad analizzare il momento di attivazione delle tecnologie di rilevazione quali PIR, MW, AM e Antiavvicinamento, impostare il microinterruttore 6 in ON (SW1). In questo modo si accenderà solo il LED rosso.

# Microinterruttore Modalità Relé / BUS

Il microinterruttore J-BUS, situato sulla scheda tra i LED rosso e verde, viene usato per configurare la modalità di funzionamento del rivelatore (vedi figura al lato).

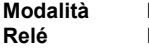

Modalità BUS

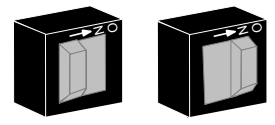

# Installazione dello snodo standard

Il kit fornito con il rivelatore da esterno WatchOUT include uno snodo standard per renderne più flessibile l'installazione. Leggere le istruzioni seguenti per installare il rivelatore con questo snodo.

- 1. Aprire il coperchio frontale (Allentare C1, figura 1).
- 2. Sganciare la base interna (Svitare I1, figura 2).
- 3. Aprire i fori a sfondare della base esterna (figura 6, Dettaglio B)
  - W1: Passaggio cavi
  - S1,S2: Fori a sfondare per fissare la base esterna allo snodo standard
  - S3: Predisposizioni per le viti di fissaggio della base esterna
- 4. Sullo snodo aprire le predisposizioni per il passaggio cavi S2, S7 o S9 (figura 6, Dettaglio A).
- 5. Rimuovere il tamper antirimozione dalla base interna (consultare paragrafo "Modifica della posizione del tamper antirimozione") e collegarlo a S5 (figura 6, Dettaglio A) sullo snodo standard.

#### Nota:

Accertarsi che il marchio UP è presente nella parte frontale superiore dell snodo.

6. Selezionare le opzioni di installazione di seguito descritte:

#### Installazione a parete

- a. Inserire il cavo esterno attraverso le predisposizioni S2, S7 o S9 (incluso i cavi del tamper) ed estrarlo facendolo passare attraverso il passaggio cavi dello snodo (figura 6, Dettaglio B).
- b. Fissare lo snodo alla parete tramite i fori S1, S3, S6 ed S8.

### Installazione per tubo elettrico

(utilizzare l'adattatore metallico per tubo elettrico - CSMA, figura 6, Dettaglio A)

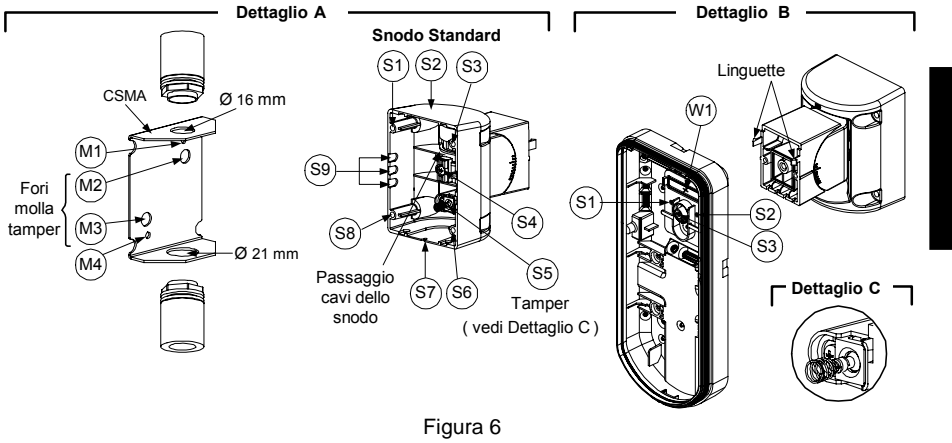

#### Nota:

Il CSMA è richiesto quando il cablaggio viene effettuato tramite una tubazione elettrica esterna alla parete. Questo accessorio va ordinato separatamente con il codice RA300SC0000A.

- c. Scegliere l'orientamento del CMSA in riferimento al diametro richiesto: 16mm (0.63 in.) o 21mm (0.83 in.).
- d. Inserire il tubo elettrico nel CSMA.
- e. Fissare il CSMA alla parete tramite i fori M1 e M4.
- f. Inserire i cavi esterni e i cavi del tamper che arrivano dal tubo elettrico facendoli passare tramite il passaggio cavi dello snodo (Figura 6, Dettaglio A).
- g. Fissare lo snodo alla parete tramite i fori S1, S3, S6 ed S8.

#### Nota:

La molla del tamper S5 (Figura 7) deve essere a contatto della parete tramite gli appositi fori M2 o M3 del CSMA. Assicurarsi di sentire il "Click" dell'interruttore tamper fissando il dispositivo alla parete.

- Inserire i cavi del tamper e i cavi esterni che arrivano dallo snodo standard facendoli passare tramite la predisposizione W1 della base esterna (Figura 7, Dettaglio B).
- 8. Unire la base esterna allo snodo utilizzando le apposite linguette ad incastro (Figura 7).

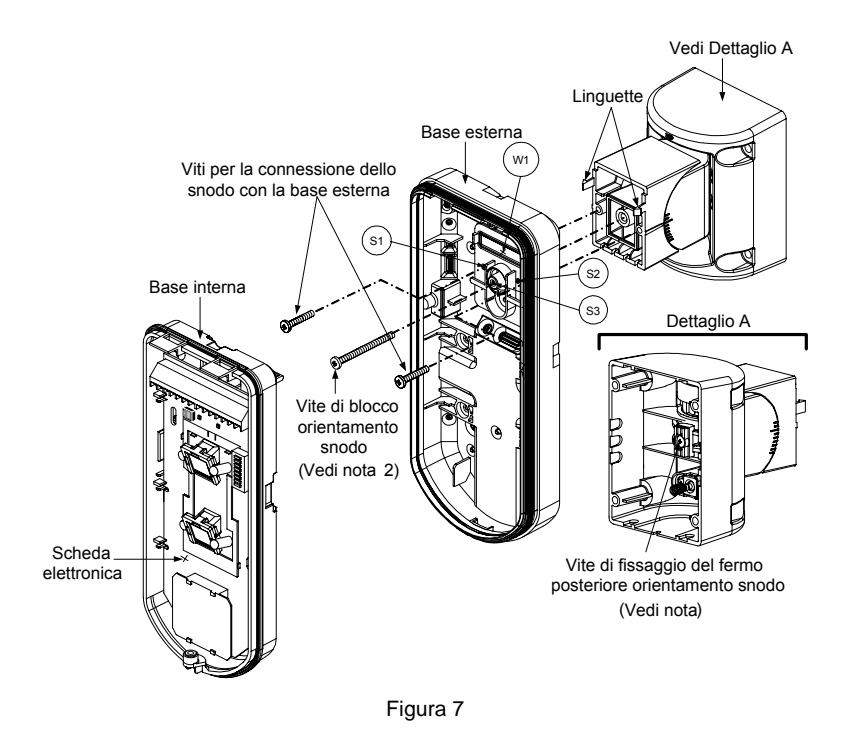

#### Nota:

Per fissare la base del rivelatore allo snodo non usare la vite che blocca il fermo posteriore dello snodo. Questa vite non va usata poichè serve solo per il blocco dello snodo una volta orientato come desiderato.

- 9. Fissare la base esterna allo snodo con due viti tramite le predisposizioni S1 e S2 (figura 7).
- Inserire nello snodo standard la vite (fornita) di fissaggio ad angolo facendola passare dalla base esterna attraverso il foro a sfondare S3 (figura 7).
- 11. Orientare orizzontalmente e verticalmente lo snodo fino ad ottenere la posizione desiderata e poi stringere la vite di blocco orientamento snodo.
- 12. Infilare la base interna nella base esterna ed inserire tutti i cavi attraverso la base interna.
- 13. Fissare la base interna a quella esterna (fissare I1, figura 2).
- 14. Per regolare lo snodo standard quando viene installata la scheda elettronica (figura 7):
  - a. Spostare la gomma nera situata sulla scheda elettronica sotto al LED rosso (quanto basta per raggiungere la vite di blocco dello snodo).
  - b. Utilizzare un cacciavite per svitare la vite di blocco (vedi figura 8).
  - c. Orientare orizzontalmente e verticalmente lo snodo fino ad ottenere la posizione desiderata.
  - d. Stringere la vite di blocco orientamento snodo.

#### Nota:

Quando i punti marcati delle due parti mobili sono allineati (figura 8), lo snodo standard si trova in posizione 0°. Ogni "click" verticale da questa posizione corrisponde ad un incremento / decremento di 5°.

15. Chiudere il coperchio frontale (fissare C1, figura 1) e proseguire con la prova di movimento per verificare l'area di copertura del rivelatore.

#### Nota:

La vite deve passare attraverso la base esterna ed essere fissata allo snodo.

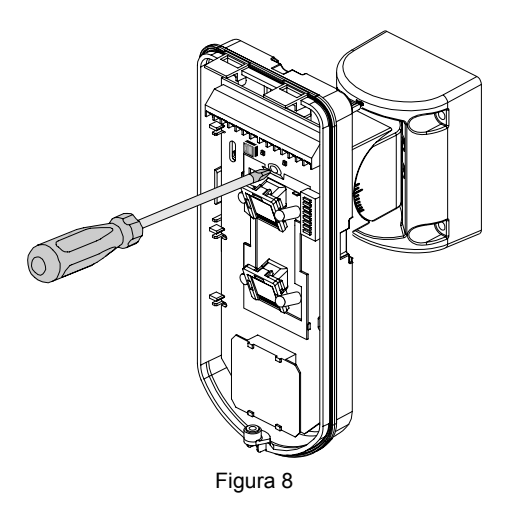

# Sostituzione delle Lenti

- 1. Nella parte interna del coperchio frontale svitare le sei viti che mantengono il supporto lenti.
- 2. Per sganciare il supporto delle Lenti effettuare una leggera pressione sulle lenti dalla parte anteriore del coperchio.
- 3. Sganciare le Lenti dal supporto facendo leggermente leva sulle clip laterali delle Lenti.
- 4. Sostituire le Lenti. Inserire le 4 clip delle Lenti negli appositi fori del supporto.
- 5. Inserire il supporto delle Lenti nel coperchio frontale del rivelatore. Prestare particolare attenzione a riposizionare il supporto esattamente sopra la guarnizione di gomma, verificando che anche la lente utilizzata per la protezione verticale dell'unità abbia la guarnizione correttamente posizionata.
- 6. Fissare il supporto tramite le 6 viti.

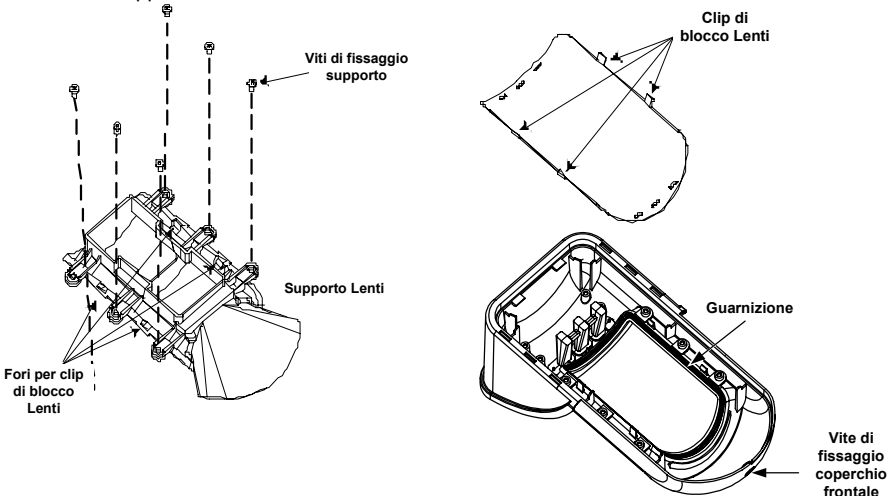

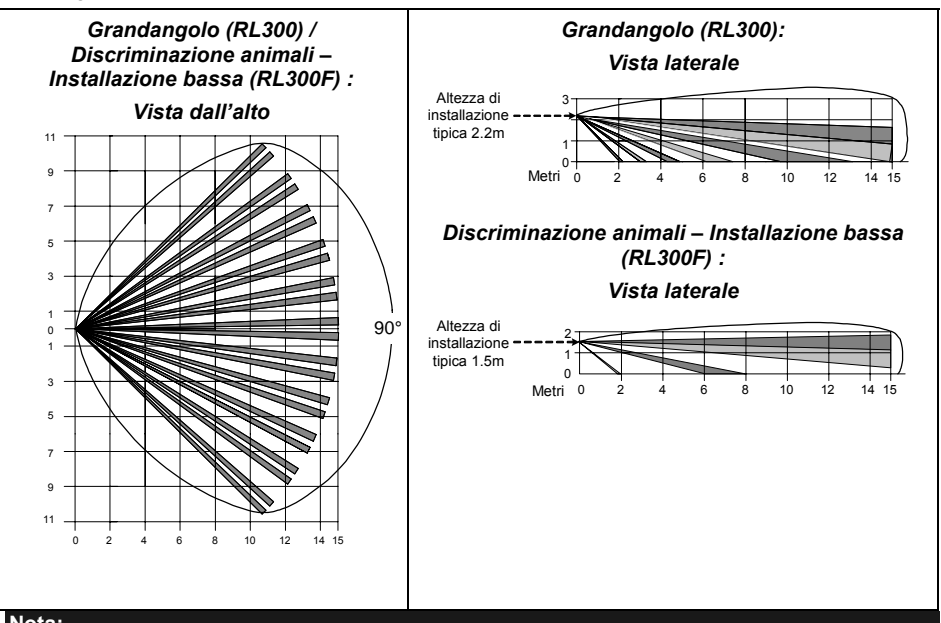

#### Nota:

L'immunità agli animali del rivelatore (altezza di un animale, nessuna limitazione di peso), è fino a 70 cm, quando viene installato il rivelatore a 2.2m. Se l'installazione è al di sotto di guesta altezza, l'immunità agli animali diminuisce proporzionalmente; ogni 10 cm di diminuzione dell'altezza di installazione fa si che l'immunità agli animali diminuisca di 10 cm.

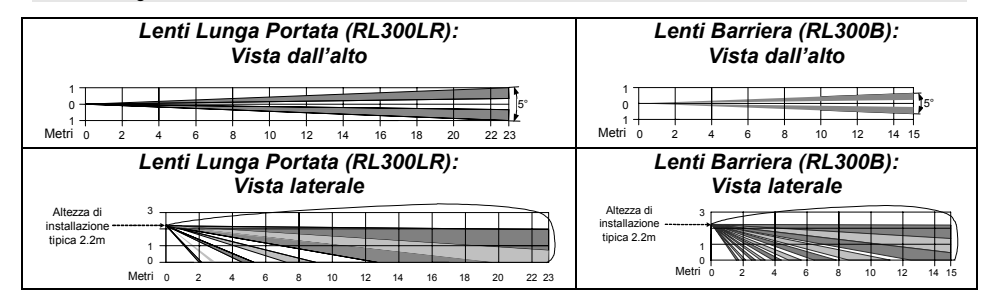

# Caratteristiche Tecniche

| Elettriche                 |                                         |
|----------------------------|-----------------------------------------|
| Assorbimento di corrente   | 30mA a 12 Vcc (a riposo)                |
|                            | 42mA a 12 Vcc (max. con LED illuminati) |
| Requisiti di alimentazione | 9 -16 Vcc                               |
| Contatti di Allarme        | 24 Vcc, 0.1 A                           |
| Contatti Antimascheramento | 24 Vcc, 0.1 A                           |
| Uscita "Lenti Sporche"     | Collettore aperto 70mA max.             |
| Fisiche                    |                                         |
| Dimensioni LxWxD           | 230 x 123 x 123mm                       |
| Peso                       | 0.632 Kg                                |
| Ambientali                 |                                         |
| Immunità RF                | Conforme alla normativa EN50130-4       |
| Temperatura di             | Da -30°C a 60°C                         |
| Funzionamento/Stoccaggio   |                                         |

\* La tecnologia di rilevazione PIR è limitata in condizioni ambientali critiche.

# Informazioni per l'ordine

### Unità standard

| Modello                       | Descrizione                                                                   |
|-------------------------------|-------------------------------------------------------------------------------|
| WatchOUT 315DT                | WatchOUT DT + snodo                                                           |
| Nota:                         |                                                                               |
| Ogni rivelatore include lo sr | nodo standard e 3 Lenti:                                                      |
| Discriminazione animali per   | r installazioni basse fino a 1.7m (RL300F), Lunga portata (RL300R) e Barriera |
| (RL300B). (I codici prodotto  | o sono marcati sulle Lenti)                                                   |

### Kit Accessori

| Modello | Descrizione                                                           | Peso    |
|---------|-----------------------------------------------------------------------|---------|
| RA300B  | kit snodo per protezione a barriera                                   | 0.1 Kg  |
| RA300P  | kit adattatore da palo                                                | 0.25 Kg |
| RA300C  | kit adattatore per tubo elettrico                                     | 0.6 Kg  |
| RA300HS | contenitore demo WatchOUT                                             |         |
| RA300SC | adattatore metallico per tubo elettrico per il montaggio con<br>snodo | 1Kg     |

### Opzioni Telecamera

| Modello        | Descrizione                                             |
|----------------|---------------------------------------------------------|
| WatchOUT VC1   | coperchio WatchOUT comprensivo di staffa per telecamera |
| WatchOUT VC017 | kit telecamera grandangolo                              |
| WatchOUT VC053 | kit telecamera lunga portata                            |
| WatchOUT VCPS  | alimetatore 220V per telecamera                         |
| WatchOUT VCPS  | alimentatore 120V per telecamera                        |

# Installazione in modalità BUS

# Introduzione

Le informazioni di questa sezione fanno riferimento all'installazione del WatchOUT 315DT collegato via BUS ai sistemi ProSYS di RISCO. Si possono installare fino a 32 rivelatori connessi al BUS RS-485 della centrale ProSYS risparmiando così tempo per la stesura dei cavi e ottenendo il vantaggio di poter configurare e testare questi rivelatori sia elettricamente che funzionalmente, in locale o da postazione remota.

# Cablaggio morsettiera

| +,-           | Utilizzati per l'alimentazione 12Vcc del rivelatore. Collegare questi morsetti (+) e (–), rispettivamente ai morsetti AUX RED e COM BLK della centrale ProSYS. |
|---------------|----------------------------------------------------------------------------------------------------|
| YELLOW        | Usato per la comunicazione dei dati via bus ProSYS. Collegare questo<br>morsetto al <b>BUS YEL</b> della ProSYS.                                               |
| GREEN         | Usato per la comunicazione dei dati via bus ProSYS. Collegare questo<br>morsetto al <b>BUS GRN</b> della ProSYS.                                               |
| TAMPER        | Usato per il cablaggio del circuito antimanomissione. Consultare gli schemi che<br>seguono.                                                                    |
| LED<br>ENABLE | Usato per il cablaggio del circuito antimanomissione. Consultare gli schemi che seguono.                                                                       |
| Materia       |                                                                                                    |

#### Nota:

I morsetti non descritti in tabella non vengono utilizzati nella modalità di connessione BUS.

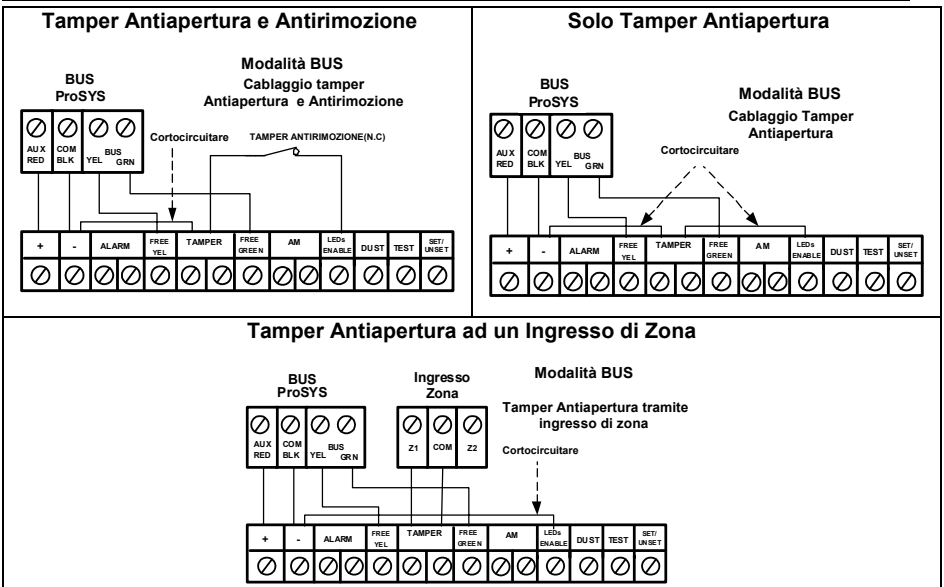

# Predisposizione microinterruttori

| N°        | Descrizione                                                                                                    |
|-----------|----------------------------------------------------------------------------------------------------|
| Microint. |                                                                                                    |
| 1 - 5     | Usati per impostare l'indirizzo ID del rivelatore. Impostare l'indirizzo ID del rivelatore così come per ogni altro modulo PROSYS. Consultare il manuale di<br>"Installazione e Programmazione", sezione di "Configurazione degli Indirizzi ID dei Moduli". (Fare riferimento alla tabella che segue) |
| 6 - 8     | Non usati                                                                                                    |

#### Indirizzo ID WatchOUT ID: Microinterruttori 1 - 5

| ID | 1   | 2   | 3   | 4   | 5   |
|----|-----|-----|-----|-----|-----|
| 01 | OFF | OFF | OFF | OFF | OFF |
| 02 | ON  | OFF | OFF | OFF | OFF |
| 03 | OFF | ON  | OFF | OFF | OFF |
| 04 | ON  | ON  | OFF | OFF | OFF |
| 05 | OFF | OFF | ON  | OFF | OFF |
| 06 | ON  | OFF | ON  | OFF | OFF |
| 07 | OFF | ON  | ON  | OFF | OFF |
| 08 | ON  | ON  | ON  | OFF | OFF |
| 09 | OFF | OFF | OFF | ON  | OFF |
| 10 | ON  | OFF | OFF | ON  | OFF |
| 11 | OFF | ON  | OFF | ON  | OFF |
| 12 | ON  | ON  | OFF | ON  | OFF |
| 13 | OFF | OFF | ON  | ON  | OFF |
| 14 | ON  | OFF | ON  | ON  | OFF |
| 15 | OFF | ON  | ON  | ON  | OFF |
| 16 | ON  | ON  | ON  | ON  | OFF |

| // / - 0 |     |     |     |     |    |
|----------|-----|-----|-----|-----|----|
| ID       | 1   | 2   | 3   | 4   | 5  |
| 17       | OFF | OFF | OFF | OFF | ON |
| 18       | ON  | OFF | OFF | OFF | ON |
| 19       | OFF | ON  | OFF | OFF | ON |
| 20       | ON  | ON  | OFF | OFF | ON |
| 21       | OFF | OFF | ON  | OFF | ON |
| 22       | ON  | OFF | ON  | OFF | ON |
| 23       | OFF | ON  | ON  | OFF | ON |
| 24       | ON  | ON  | ON  | OFF | ON |
| 25       | OFF | OFF | OFF | ON  | ON |
| 26       | ON  | OFF | OFF | ON  | ON |
| 27       | OFF | ON  | OFF | ON  | ON |
| 28       | ON  | ON  | OFF | ON  | ON |
| 29       | OFF | OFF | ON  | ON  | ON |
| 30       | ON  | OFF | ON  | ON  | ON |
| 31       | OFF | ON  | ON  | ON  | ON |
| 32       | ON  | ON  | ON  | ON  | ON |

# **Programmazione ProSYS**

La sezione che segue descrive le opzioni software aggiuntive che riguardano la programmazione del WatchOUT DT come rivelatore indirizzato su BUS. Si possono aggiungere al sistema ProSYS fino a 32 rivelatori indirizzati su BUS (16 per la ProSYS 16) ed ognuno di essi prende il posto di una zona del sistema. Si consiglia di leggere attentamente i manuali di Installazione e Utente ProSYS prima di programmare il WatchOUT.

#### Note:

WatchOUT è compatibile con i sistemi ProSYS Versione software 4.xx e successive la funzione Antiavvicinamento, via BUS dalla versione 7.xx.WatchOUT può essere programmato via software di Teleassistenza Rokonet Versione 2.xx e successive.

Per avere la massima stabilità del sistema è consigliabile NON superare la distanza massima di cablaggio di 300 metri calcolati sommando tutte le diramazioni del BUS di Espansione. Per distanze maggiori consultare il manuale di "Installazione e Programmazione ProSYS" alla sezione "Note sui Cavi da utilizzare".

### Aggiunta e Cancellazione del WatchOUT DT

WatchOUT è parte di una nuova categoria di accessori ProSYS chiamati Zone-BUS quindi, Aggiungere o Cancellare dal sistema un WatchOUT è una procedura identica a quella effettuata per qualsiasi altro modulo accessorio ad eccezione del fatto che: **Ogni Rivelatore BUS deve essere assegnato a una zona del sistema.** 

Ogni rivelatore su BUS può essere assegnato ad una zona fisica cablata del sistema o ad una zona virtuale.

**Zona Fisica:** è una qualsiasi zona della scheda principale ProSYS (zone 1-8) o di una espansione cablata (ZE08, FZ08, ZE16).

Zona Virtuale: è una qualsiasi zona di una espansione zone BUS definita come BZ08 o BZ16.

#### Note:

Le espansioni zone BUS espandono il sistema senza aggiungere fisicamente espansioni. Le espansioni zone BUS virtuali possono essere usate solo per il collegamento di rivelatori su BUS. Per aggiungere una espansione zone BUS virtuale selezionare la tipologia BZ08 o BZ16 nella procedura di Aogiungi Modulo espansione zone in Programmazione Tecnica (tasti rapidi [7][11][2])

### 1. Per Aggiungere o Cancellare un WatchOUT DT procedere come segue

- 1. Dalla Programmazione Tecnica selezionare il menù Accessori e quindi AGG/CANC. MDL per aggiungere una Zona BUS: tasti rapidi [7][1][9][5].
- 2. Usare i tasti (Stotus) / (P) o (P) o (P) per posizionare il cursore sopra il campo del numero ID della Zona BUS da aggiungere/cancellare.

#### Nota:

Assicurarsi che il numero di indirizzo ID programmato sul rivelatore sia identico al numero ID selezionato durante la fase di programmazione descritta.

- 3. Posizionare il cursore sul campo TIPO e usare il tasto (Stay) / (P) fino a selezionare il modello "ODT15" per il rivelatore WatchOUT DT.
- 4. Premere  $(\underline{D}_{isorm}^{\#})/(\#/6)$  per confermare.
- 5. Ripetere lo stesso procedimento per eventuali altri rivelatori su BUS.

#### 2. Assegnazione del WatchOUT DT a una zona

- 1. Dal menù di Programmazione Tecnica selezionare il menù Zone, poi il menù Una per Una (tasti rapidi [2][1])
- 2. Digitare il numero della zona da assegnare al rivelatore.

#### Note:

Se si è definita una espansione zone BUS virtuale, selezionare il numero di una zona riferita a questa espansione.

- 3. Selezionare le partizioni, i Gruppi, la Tipologia di zona e la Risposta.
- Raggiunta l'opzione Terminazione selezionare [5] Zona BUS e premere (#/6). Il display mostrerà:

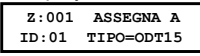

- 5. Selezionare il numero di zona BUS da assegnare alla zona che si sta programmando. Il campo **TIPO** verrà automaticamente aggiornato con il modello del rivelatore.
- Premere (1/2). La RISPOSTA LOOP non è applicabile alle zone BUS quindi il display mostrerà:

| Z:001 | RISP.LOOP: |  |  |
|-------|------------|--|--|
| FUNZ. | NON USATA  |  |  |

Premere (#/b), e programmare una etichetta di testo alla zona poi, per finire, premere ("sam") / (#/b).

#### 3. Configurazione dei parametri del WatchOUT DT

1. Per accedere al menù di configurazione parametri del WatchOUT, premere in Prog. Tecnica [2][0][3]. Il display mostrerà:

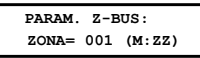

Selezionare la zona alla quale il rivelatore su BUS è stato assegnato e premere
Adesso è possibile programmare i parametri del WatchOUT come segue:

#### Zone, Varie: Parametri Zone BUS

| Tasti rapidi   | Parametro                           | Default |  |  |
|----------------|-------------------------------------|---------|--|--|
| [2][0][3][zzz] | LED 3 LED                           |         |  |  |
| [1]            | Configura il funzionamento dei LED. |         |  |  |
| [2][0][3][zzz] | Off                                 |         |  |  |
| [1][1]         | LED disabilitati.                   |         |  |  |

| Tasti rapidi   | Parametro Default                                                             |  |  |  |  |  |
|----------------|-------------------------------------------------------------------------------|--|--|--|--|--|
| [2][0][3][zzz] | Solo il Rosso                                                                 |  |  |  |  |  |
| [1][2]         | Solo il LED rosso è attivo. L'opzione è consigliata per evitare che l'intruso |  |  |  |  |  |
|                | comprenda comportamento e aree di copertura del rivelatore.                   |  |  |  |  |  |
| [2][0][3][zzz] | 3 LED                                                                         |  |  |  |  |  |
| [1][3]         | Tutti e tre i LED sono attivi.                                                |  |  |  |  |  |
| [2][0][3][zzz] | Sensibilità Normale                                                           |  |  |  |  |  |
| [2]            | Configura la sensibilità del rivelatore (MW + PIR)                            |  |  |  |  |  |
| [2][0][3][zzz] | Opzioni Sensibilità                                                           |  |  |  |  |  |
| [2][1][4]      | 1) Bassa 3) Normale                                                           |  |  |  |  |  |
|                | 2) Media 4) Alta                                                              |  |  |  |  |  |
| [2][0][3][zzz] | Portata MW Trimmer                                                            |  |  |  |  |  |
| [3]            | Permette di configurare la portata della sezione microonda. La portata        |  |  |  |  |  |
|                | massima è di circa 23 metri.                                                  |  |  |  |  |  |
| [2][0][3][zzz] | Portata MW                                                                    |  |  |  |  |  |
| [3][1][7]      | 1) Minimo 3) 40% 5) 80% 7) Trimmer (la portata è quella                       |  |  |  |  |  |
|                | 2) 20% 4) 60% 6) Massimo impostata dal trimmer dell'unità)                    |  |  |  |  |  |
| [2][0][3][zzz] | Logica allarme PIR e MW (AND)                                                 |  |  |  |  |  |
| [4]            | Imposta la logica di funzionamento per l'attivazione dell'allarme             |  |  |  |  |  |
|                | PIR e Microonda (AND)                                                         |  |  |  |  |  |
| [4][1]         | L'allarme viene attivato solo se entrambe le tecnologie di rilevazione PIR e  |  |  |  |  |  |
| 10110110111    | MW rilevano l'intruso (logica AND).                                           |  |  |  |  |  |
|                | PIR 0 MICTOORDA (UR)                                                          |  |  |  |  |  |
| [4][2]         |                                                                               |  |  |  |  |  |
| 12110112111    | Tinelogia Lenti                                                               |  |  |  |  |  |
| [2][0][3][222] | Configura il rivelatoro por funzionaro con il tino di lonti installato        |  |  |  |  |  |
| [0]            | Opzioni Tinologie di Lenti                                                    |  |  |  |  |  |
| [5][1] [2]     | 1) Grandangolo 2) Barriera o Lunga Portata                                    |  |  |  |  |  |
| [2][0][3][777] | Anti-Mascheramento                                                            |  |  |  |  |  |
| [6]            | Configura l'onzione Antimascheramento del rivelatore                          |  |  |  |  |  |
| [2][0][3][777] | Onzioni Anti-mascheramento                                                    |  |  |  |  |  |
| [6][1][2]      | 1) Disabilitato 2) Abilitato (Default)                                        |  |  |  |  |  |
| [2][0][3][zzz] | Inserito/Disinserito                                                          |  |  |  |  |  |
| [7]            | Imposta il funzionamento dei LED e dell'Anti-Mascheramento quando il          |  |  |  |  |  |
| • •            | sistema è inserito.                                                           |  |  |  |  |  |
| [2][0][3][zzz] | Νο                                                                            |  |  |  |  |  |
| [7][1]         | AM (Anti-mascheramento) è abilitato. Il funzionamento dei LED dipende dalla   |  |  |  |  |  |
|                | definizione del parametro LED.                                                |  |  |  |  |  |
| [2][0][3][zzz] | Si                                                                            |  |  |  |  |  |
| [7][2]         | AM (Anti-mascheramento) e LED disabilitati ad impianto inserito               |  |  |  |  |  |
| [2][0][3][zzz] | Prox. AM Disabilitato                                                         |  |  |  |  |  |
| [8]            | Configura l'opzione Antiavvicinamento del rivelatore.                         |  |  |  |  |  |
| [2][0][3][zzz] | Opzioni Prox. AM                                                              |  |  |  |  |  |
| [8][1][2]      | 1) Disabilitato (Default) 2) Abilitato                                        |  |  |  |  |  |

# Parametri di Sistema

#### Sistema: Controlli SIS

| Parametro                                                                                 | Default                                                                                                    |  |  |  |
|-------------------------------------------------------------------------------------------|----------------------------------------------------------------------------------------------------|--|--|--|
| IR AM=Tamper                                                                              | No                                                                                                    |  |  |  |
| Utilizzato per determinare la risposta del sistema alla rilevazione di un mascheramento.  |                                                                                                    |  |  |  |
| Si: Anti-mascheramento come allarme tamper.                                               |                                                                                                    |  |  |  |
| No: Anti-mascheramento come anomalia.                                                     |                                                                                                    |  |  |  |
| Prox AM =Tamper                                                                           | No                                                                                                    |  |  |  |
| Usato per determinare il modo di risposta del Sistema in caso di                          |                                                                                                    |  |  |  |
| un'attivazione dell'Antiavvicinamento                                                     |                                                                                                    |  |  |  |
| Si: L'attivazione dell'Antiavvicinamento genererà un allarme tamper                       |                                                                                                    |  |  |  |
| No: L'attivazione dell'Antiavvicinamento genererà una condizione di guasto<br>nel sistema |                                                                                                    |  |  |  |
|                                                                                           | Parametro<br>IR AM=Tamper<br>Utilizzato per determinare la risposta del sistema<br>mascheramento.<br>Si: Anti-mascheramento come allarme tamper.<br>No: Anti-mascheramento come anomalia.<br>Prox AM =Tamper<br>Usato per determinare il modo di risposta del Sis<br>un'attivazione dell'Antiavvicinamento<br>Si: L'attivazione dell'Antiavvicinamento generera<br>Mo: L'attivazione dell'Antiavvicinamento generera<br>nel sistema. |  |  |  |

#### Diagnostica

ProSYS permette la diagnostica dei parametri che determinano di funzionamento del rivelatore WatchOUT.

- 1. In tastiera, con il display nel modo normale di funzionamento, premere I tasti 🏵 [4] per accedere al menù Manutenzione.
- Inserire il codice Tecnico (o il codice sub-tecnico) e premere (1/6).
- 3. Premere [9] [1] per accedere al menù di Diagnostica Zone.
- Selezionare la zona che si vuole testare premere (#/b). Il sistema effettuerà il test della zona e il display mostrerà una lista di parametri riportati e spiegati nella tabella che segue.
- 5. Usare i tasti Status / Person / per scorrere la lista di parametri e verificare i risultati dei test.

### Menù Funzioni Utente: 4) Manutenzione → 9) Diagnostica → 1) Zone BUS

| Tasti rapidi   | Parametro                                                                                                    |
|----------------|----------------------------------------------------------------------------------------------------|
| [4][9][1][zzz] | Alimentaz.: Visualizza la tensione di alimentaz. del rivelatore.<br>Liv. PIR 1: visualizza il livello di segnale in tensione continua del PIR 1. (0.1v<br>– 4v) |
|                | <b>Rumore PIR 1:</b> visualizza il livello di rumore in tensione alternata del PIR 1.<br>(0Vca (Nessun rumore) – 4Vca).                                         |
|                | Liv. PIR 2: visualizza il livello di segnale in tensione continua del PIR 2. (0.1v – 4v).                                                                       |
|                | Rumore PIR 2: visualizza il livello di rumore in tensione alternata del PIR 2.<br>(0Vca (Nessun rumore) – 4Vca).                                                |
|                | <b>Livello MW 1:</b> visualizza il livello di rumore in tensione continua del canale MW1. $(0.1y - 4y)$ .                                                       |
|                | <b>Rumore MW 1</b> : visualizza il livello di rumore in tensione alternata del canale MW 1 (0Vca (nessun rumore) – 4Vca).                                       |
|                | <b>Livello MW 2:</b> visualizza il livello di rumore in tensione continua del canale MW2. $(0.1y - 4y)$ .                                                       |
|                | <b>Rumore MW 2</b> : visualizza il livello di rumore in tensione alternata del canale MW 2 ( $0Vca$ (nessun rumore) – $4Vca$ ).                                 |

# WatchOUT 315DT FCC Compliance Section (US version):

### FCC Part 15 Note:

This equipment has been tested and found to comply with the limits for a Class B digital device, pursuant to Part 15 of the FCC rules. These limits are designed to provide reasonable protection against harmful interference in a residential installation. This equipment generates, uses and can radiate radio frequency energy and, if not installed and used in accordance with the instructions, may cause harmful interference to radio communications. However, there is no guarantee that interference will not occur in a particular installation. If this equipment does cause harmful interference to radio or television reception, which can be determined by turning the equipment off and on, the user is encouraged to try to correct the interference by one or more of the following measures:

- + Reorient or relocate the receiving antenna.
- + Increase the separation between the equipment and receiver.
- Connect the equipment to an outlet on a circuit different from that to which the receiver is connected.
- + Consult the dealer or an experienced radio/TV technician.

### FCC Warning:

The manufacturer is not responsible for any radio or TV interference caused by unauthorized modifications to this equipment. Such modifications could void the user's authority to operate the equipment.

FCC ID: JE4RK315DT

# CE Compliance Section (European and German versions):

Risco Ltd. hereby declares that this equipment is in compliance with the essential requirements and other relevant provisions of Directive 1999/5/EC. For the CE Declaration of Conformity please refer to our website: www.riscogroup.com.

**((**)

| WatchOUT 315DT applicable countries (European version): |     |    |     |    |    |  | WatchOUT 315DT applicable countries (German Version): |
|---------------------------------------------------------|-----|----|-----|----|----|--|-------------------------------------------------------|
|                                                         | X   | BE | CY  | X  | DK |  | AT, CZ, SL, DE, TR, RU, EE                            |
|                                                         | E C | K  | FR  | ×  | GR |  |                                                       |
|                                                         | HU  | IE | IT  | LV | LT |  |                                                       |
|                                                         | LU  | MT | NL  | PL | PT |  |                                                       |
|                                                         | SE  | SL | ES  | SK | GB |  |                                                       |
|                                                         | BG  | RO | TR  | СН | NO |  |                                                       |
|                                                         |     |    | • • |    |    |  |                                                       |

| Notes |
|-------|
|       |
|       |
|       |
|       |
|       |
|       |
|       |
|       |
|       |
|       |
|       |
|       |
|       |
|       |
|       |
|       |
|       |
|       |
|       |
|       |

# **RISCO Group Limited Warranty**

RISCO Group and its subsidiaries and affiliates ("Seller") warrants its products to be free from defects in materials and workmanship under normal use for 24 months from the date of production. Because Seller does not install or connect the product and because the product may be used in conjunction with products not manufactured by the Seller, Seller cannot guarantee the performance of the security system which uses this product. Seller's obligation and liability under this warranty is expressly limited to repairing and replacing, at Seller's option, within a reasonable time after the date of delivery, any product not meeting the specifications. Seller makes no other warranty, expressed or implied, and makes no warranty of merchantability or of fitness for any particular purpose.

In no case shall seller be liable for any consequential or incidental damages for breach of this or any other warranty, expressed or implied, or upon any other basis of liability whatsoever. Seller's obligation under this warranty shall not include any transportation charges or costs of installation or any liability for direct, indirect, or consequential damages or delay.

Seller does not represent that its product may not be compromised or circumvented; that the product will prevent any personal injury or property loss by burglary, robbery, fire or otherwise; or that the product will in all cases provide adequate warning or protection. Buyer understands that a properly installed and maintained alarm may only reduce the risk of burglary, robbery or fire without warning, but is not insurance or a guaranty that such event will not occur or that there will be no personal injury or property loss as a result thereof.

Consequently seller shall have no liability for any personal injury, property damage or loss based on a claim that the product fails to give warning. However, if seller is held liable, whether directly or indirectly, for any loss or damage arising under this limited warranty or otherwise, regardless of cause or origin, seller's maximum liability shall not exceed the purchase price of the product, which shall be complete and exclusive remedy against seller.

No employee or representative of Seller is authorized to change this warranty in any way or grant any other warranty.

WARNING: This product should be tested at least once a week.

# **Contacting RISCO Group**

RISCO Group is committed to customer service and product support. You can contact us through our website (www.riscogroup.com) or at the following telephone and fax numbers:

#### **United Kingdom**

Tel: +44-161-655-5500 technical@riscogroup.co.uk

#### Italy

Tel: +39-02-66590054 support@riscogroup.it

#### Spain

Tel: +34-91-490-2133 support-es@riscogroup.com

France Tel: +33-164-73-28-50 support-fr@riscogroup.com

#### Belgium

Tel: +32-2522-7622 support-be@riscogroup.com

#### USA

Tel: +1-631-719-4400 support-usa@riscogroup.com

#### Brazil

Tel: + 1-866-969-5111 support-br@riscogroup.com

#### China

Tel: +86-21-52-39-0066 support-cn@riscogroup.com

#### Poland

Tel: +48-22-500-28-40 support-pl@riscogroup.com

#### Israel

Tel: +972-3-963-7777 support@riscogroup.com

All rights reserved.

No part of this document may be reproduced in any form without prior written permission from the publisher.

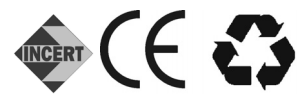

© RISCO Group 03/09